To Fislink αυτό (V8.0.0) λειτουργεί με την **έκδοση T27** ή και νεότερη της ΑΔΗΜΕ στην οποία έχει προστεθεί και η επικοινωνία με EFTPOS middleware.

Τα Βήματα που πρέπει να ακολουθήσουμε είναι:

 Ελέγχουμε την έκδοση της συσκευής (να είναι T27), αλλιώς αναβαθμίζουμε.
 Σε περίπτωση που ήδη λειτουργούμε με το fislink, πρέπει να καταγράψουμε τις παλιές ρυθμίσεις του, επιλέγοντας Επιλογές > Παράμετροι (υπάρχουν επίσης και στο

αρχείο param.ini) ή να κάνουμε μετονομασία του φακέλου fislink σε old για να τις έχουμε διαθέσιμες.

3. Κάνουμε setup το νέο fislink και καταχωρούμε τις ρυθμίσεις.

4. Καταχωρούμε τον νέο αριθμό Ενεργοποίησης από το Επιλογές > Ενεργοποίηση

5. Αφού γνωρίζουμε τις ρυθμίσεις του EFTPOS (ανατρέχουμε στις οδηγίες

παραμετροποίησης του κατασκευαστή) τις καταχωρούμε στο Fislink Επιλέγουμε από το μενού Επιλογές

> Προγραμματισμός Στοιχείων > Προγραμματισμός EFTPOS

| <ul> <li>Fislink- Έτοιμο</li> <li>Επιλογές Ισοζύγια Έξοδος</li> </ul>  | - • ×                                                                                        |
|------------------------------------------------------------------------|----------------------------------------------------------------------------------------------|
| Παράμετροι Ctrl+P<br>Παράμετροι Πιστ. Καρτών                           | 01] Αριθμός Αποδείξεων                                                                       |
| Προγραμματισμός Στοιχείων >                                            | Προγραμματισμός Κλισέ                                                                        |
| Ενεργοποίηση                                                           | Προγραμματισμός ΦΠΑ                                                                          |
| Περιγραφή : Να Εκτυπωνεται<br>Εξόφῆηση : Κυριο Νομισμα<br>Σχόῆια : Ναι | Προγραμματισμός Τμημάτων / Κατηγοριών<br>Προγραμματισμός Παραμέτρων Ταμειακής<br>server ΑΑΔΕ |
| Φορολογικός Εκτυπωτής ΟΝ-Line, Έτοιμος Γι                              | Προγραμματισμός EFTPOS                                                                       |

Στο παράθυρο που εμφανίζεται ενημερώνουμε τα πεδία

Στην περίπτωση που το <u>EFTPOS δεν είναι middleware</u> ενημερώνουμε τα πεδία. EFTPOS Aρ = Ο αριθμός EFT στο κατάστημα (π.χ. 1)

Πατάμε (Ανάγνωση)

IP = Βάζουμε την IP του EFTPOS Πόρτα = είναι το Port του EFTPOS Τρόπος εκτύπωσης = Βάζουμε πάντα 1 Συναλλαγές EFT = 1000 Προσοχή το πεδίο **Ενεργό** να είναι τσεκαρισμένο

Στην περίπτωση που το <u>EFTPOS είναι middleware</u> ενημερώνουμε και τα πεδία Μέσω middleware =1

MDW Acq = Acquirer ID (αναφέρεται στις οδηγίες σύνδεσης του τερματικού) MDW TID = TID του τερματικού.

Παράδειγμα:

| 🔄, EFTPos       |                      |         |   | × |
|-----------------|----------------------|---------|---|---|
| TID: 99000      | 013                  |         | Ŵ | • |
| EFTPOS Ap.      | 1                    | Ενεργό  | ◄ |   |
| IP              | 192.1                | 68.0.51 |   |   |
| Πόρτα           | 4000                 |         |   |   |
| Timeout         | 180                  |         |   |   |
| Περιγραφή       | EFTP                 | OS-1    |   |   |
| Τρόπος εκτύπω   | σης 🛛                |         |   |   |
| MDW Acq         |                      |         |   |   |
| MDW TID         |                      |         |   |   |
| Συναλλαγές EF   | т 🔟                  | 000     |   |   |
| Αρ. κύριου Γραφ | p. 0                 |         |   |   |
| Αριθμ. Γραφικοι | ú #1 0               | _       |   |   |
| Αριθμ. Γραφικοι | ú #2 <mark> 0</mark> | _       |   |   |
| Αριθμ. Γραφικοι | ú #3 <mark>0</mark>  | _       |   |   |
| ECRID_Format    | 0                    |         |   |   |
| Μέσω middlewa   | re O                 |         |   |   |

Τέλος πατάμε

Αποθήκευση/Εγγραφή παραμέτρων)

Η ΑΔΗΜΕ κάνει επικοινωνία με το EFTPOS και ενημερώνει το πεδίο TID με το αναγνωριστικό του τερματικού.

Παράλληλα εμφανίζεται το κάτωθι μήνυμα που μας δηλώνει ότι έγινε σωστή επικοινωνία με το EFTPOS

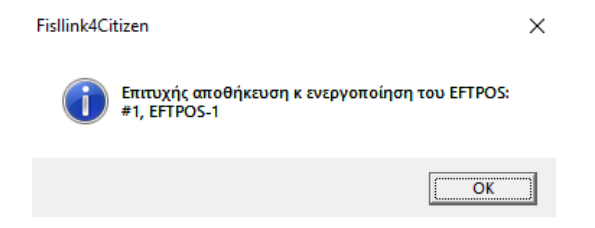

Εκτυπώνεται απόδειξη από την ΑΔΗΜΕ στην οποία ελέγχουμε την ύπαρξη περιεχομένων στις 2 τελευταίες γραμμές που αφορούν την λήψη κλειδιών από τον server.

| ENIKOINONIA ME TH TENS<br>ENITYXHE AHWH EFTPOS MACKEY |              |  |  |
|-------------------------------------------------------|--------------|--|--|
| EFTPOS-1 COMMUNICATION                                |              |  |  |
| EFTPOS-1                                              | 0N           |  |  |
| MIDDLEWARE                                            | 0FF          |  |  |
| IP                                                    | 192.168.0.51 |  |  |
| PORT                                                  | 4000         |  |  |
| TRANSAC.TIMEOUT                                       | 180 SEC      |  |  |
| PROTOCOL VARIANT                                      | 1            |  |  |
| POS TERMINAL ID                                       | 99000013     |  |  |
| POS APP.VERSION                                       | 8.5.40.0     |  |  |
| COMMUNICATION                                         | 0K           |  |  |
| MAC-MK KCV                                            | 7C967D       |  |  |
| MAC-SK KCV                                            | 2B6DA1       |  |  |

Σε περίπτωση αποτυχίας επικοινωνίας, είναι προτιμότερο να κάνουμε διαγραφή του

EFTPOS από την ΑΔΗΜΕ με το πλήκτρο **διαγραφής** <sup>Μ</sup> και να το προγραμματίσουμε εκ νέου.

**Σημείωση:** Στην περίπτωση περισσότερων τερματικών, επαναλαμβάνουμε για κάθε ένα τερματικό την παραπάνω διαδικασία ξεχωριστά.

Εφόσον ολοκληρωθεί ο προγραμματισμός των τερματικών, θα πρέπει να γίνει η παραμετροποίηση των τρόπων πληρωμής Fislink:

Επιλέγουμε > Παράμετροι Πιστ. Καρτών

| 🤗 Fislink- Έτο | що                 |        | - 🗆 🛛              |
|----------------|--------------------|--------|--------------------|
| Επιλογές Ισοζ  | ύγια Έξοδος        |        |                    |
| Παράμετρ       | οι                 | Ctrl+P | Αριθμός Αποδείξεων |
| Παράμετρ       | οι Πιστ. Καρτών    |        | 0                  |
| Προγραμμ       | ιατισμός Στοιχείων | >      |                    |
| Βοήθεια        |                    | >      | _ Έναρξη           |
| Ενεργοποί      | ίηση               |        | Εκτυπωσης          |
| Περιγραφή :    | Να Εκτυπωνεται     |        | Διαγοπό            |
| Εξόφηηση :     | Κυριο Νομισμα      |        | Εκτύπωσης          |
| Σχόλια :       | Ναι                |        | Enconworld         |

## Φοροπογικός Εκτυπωτής ΟΝ-Line, Έτοιμος Για Εκτυπωσεις

Εμφανίζεται η κάτωθι φόρμα

Πληρωμές Καρτών

|                                                         |                  | ≝⇒       |
|---------------------------------------------------------|------------------|----------|
| # πληρωμής Fislink<br># πληρωμής Ταμειακής<br># EFT POS | 1 <b>(a)</b><br> | <u> </u> |
| Ενεργή<br>Προείσπραξη                                   |                  |          |
|                                                         |                  |          |

## Πληροφορίες των πεδίων

# πληρωμής Fislink είναι ο Αριθμός Πληρωμής που βγαίνει από το εμπορικό.

01 = Μετρητά και δεν πρέπει να κάνουμε κάποια αλλαγή

02-.. Άλλοι τρόποι πληρωμής

<u>Παράδειγμα</u>

Μπορείτε να ελέγξετε τον αριθμό πληρωμής εάν ανοίξετε το αρχείο που δημιουργείται από το πρόγραμμα και εστιάσετε στην γραμμή που ξεκινά με "to1" - "to4" "to1" 2 1,00

Σχόλια:

"to1" σταθερό πεδίο (που αναγνωρίζεται από το fislink ότι περιέχει τρόπο πληρωμής και αξία

2 = αριθμός πληρωμής (το 1 είναι μόνο για Μετρητά)
 1,00 αξία

# πληρωμής Ταμειακής Πατώντας το βελάκι εμφανίζεται μία λίστα για να επιλέξουμε την λειτουργία:

\* Πιστ. Κάρτα

\* Προφορτωμένη Πιστ. Κάρτα

ενώ εμφανίζονται και οι επιλογές **"Ενεργή**" και **"Προείσπραξη**" Η επιλογή "Ενεργή" θα πρέπει να είναι ενεργοποιημένη εφόσον επιθυμούμε να κάνουμε χρήση της πληρωμής.

Η επιλογή "Προείσπραξη" θα πρέπει να είναι ενεργοποιημένη όταν πρόκειται να κάνουμε χρήση της λειτουργίας προείσπραξης για την πληρωμή αυτή.

<u>Παράδειγμα</u>

Εάν η πληρωμή 2 χρησιμοποιείται για πληρωμή με Κάρτα επιλέγουμε \* Πιστ. Κάρτα Πληρωμές Καρτών

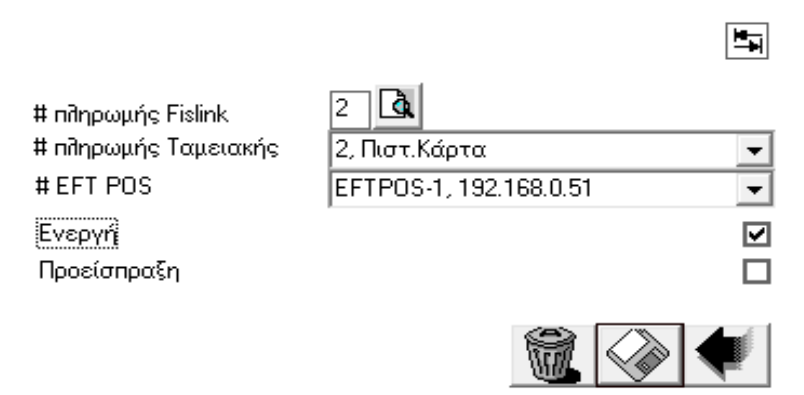

# EFT POS είναι ο A/A του EFTPOS (στην περίπτωση που υπάρχουν περισσότερα του ενός)

## <u>Παράδειγμα</u>

Πατώντας το βελάκι ,εμφανίζεται μία λίστα για να επιλέξουμε τον αριθμό του EFTPOS . EFTPOS-1 είναι το πρώτο που προγραμματίσαμε στην ταμειακή μηχανή.

Πληρωμές Καρτών

| # πληρωμής Fislink                 | 2                          |
|------------------------------------|----------------------------|
| # πληρωμής Ταμειακής               | 2, Πιστ.Κάρτα 📃            |
| #EFT POS                           | EFTPOS-1, 192.168.0.51     |
| Ενεργή<br>Πορείσποσ <sup>ε</sup> ρ | <br>EFTPOS-1, 192.168.0.51 |
| προειστιριέςη                      | EFTPUS-2, 192.168.0.134    |
|                                    | <b>1</b>                   |

Τσεκάρουμε την επιλογή Ενεργή (πληρωμή) και Τέλος πατάμε το αποθήκευση.

Πληρωμές Καρτών

| # πληρωμής Fislink<br># πληρωμής Τσυρισκέρ |                        |        |
|--------------------------------------------|------------------------|--------|
| # ΕFT POS                                  | EFTPOS-1, 192.168.0.51 | •<br>• |
| Ενεργή<br>Πορείσποσξη                      | •                      |        |
| προειστηραζη                               |                        |        |

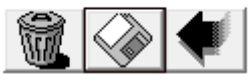

## Ολοκληρωμένο παράδειγμα

1.

Έστω ότι το εμπορικό βγάζει τον τρόπο πληρωμής 2 για την λειτουργία με ΚΑΡΤΑ. Στην ταμειακή έχουμε καταχωρήσει στο EFTPOS-1 την IP, Port

Τότε επιλέγουμε # πληρωμής Fislink -- > 02 # πληρωμής Ταμειακής -- > Πιστ. Κάρτα # EFT POS -- > EFTPOS-1 Τσεκάρουμε το Ενεργή (πληρωμή)

2.

Έστω ότι το κατάστημα έχει 2 EFTPOS Το εμπορικό βγάζει τον τρόπο πληρωμής 2 για ΚΑΡΤΑ με το EFTPOS-1. και τον τρόπο πληρωμής 3 για ΚΑΡΤΑ με το EFTPOS-2.

Στην ταμειακή έχουμε καταχωρήσει στο EFTPOS-1 και το EFTPOS-2 και έχουμε κάνει ΕΝΕΡΓΟΠΟΙΗΣΗ

Τότε επιλέγουμε α) # πληρωμής Fislink -- > 02 # πληρωμής Ταμειακής -- > Πιστ. Κάρτα # EFT POS --> EFTPOS-1 Τσεκάρουμε το Ενεργή (πληρωμή) Αποθηκεύουμε με το β) # πληρωμής Fislink -- > 03 # πληρωμής Ταμειακής -- > Πιστ. Κάρτα --> EFTPOS-2 # EFT POS Τσεκάρουμε το Ενεργή (πληρωμή) Αποθηκεύουμε με το

Για το αρχείο που δημιουργείται από το εμπορικό έχουν προστεθεί δυο επιπλέον πεδία που πρέπει να στέλνονται στην αρχή Αυτά είναι τα εξής "resFile:" output.prn "tag:" Lianiki #121

Το πρώτο ("resFile:") περιέχει το όνομα του αρχείου που θα δημιουργείται από το fislink (π.χ output.prn) και θα περιέχει τα αποτελέσματα της συναλλαγής. Το δεύτερο ("tag:") είναι απλά μια περιγραφή που θα επιστρέφεται αυτούσια.

```
<u>Παράδειγμα</u>
```

Έστω ότι παράγεται το κάτωθι αρχείο για εκτύπωση στην ταμειακή

```
"resFile:" output.prn
"tag:" Lianiki #121
"plu" 00001 ΕΙΔΟΣ 1 1,000 1,00 24,00 3
"to1" 2 0,90
"to1" 1 0.10
```

Αφού ολοκληρωθεί η πληρωμή τότε δημιουργείται το αρχείο "output.prn" με τα εξής περιεχόμενα

```
tag = Lianiki #121
DateTime start = 12/03/2024 15:22:16
ccPay0 = Mastercard;1234******1234;I30KARAF;1;1;787032;20240312152218;0,90
DateTime end = 12/03/2024 15:22:34
recStatus = 0;0.00
exitcode = 0
```

Ανάλυση της γραμμής ccPayO που περιέχει τα περιεχόμενα της Πιστωτικής Κάρτας

```
CARD TYPE = Mastercard;
CARD NUMBER = 1234******1234;
TID = I30KARAF;
RRN = 1;
PACKET = 1;
AUTH CODE =787032;
DATE-TIME20240312152218;
AMOUNT =0,90
```